# 印刷について

キャンパス内の情報演習室、図書館、ラウンジなどにプリンター(モノクロ/カラー)が設置されてい ます。学内ネットワークに接続されたコンピューターから印刷を実行し、カードリーダーに学生証を かざすことで、どのプリンターからも印刷物を出力することができます。

# 【学内印刷のルール】

- 教育研究目的とは関係のない私的な印刷は禁止しています。
- 利用者本人が必要なデータを印刷してください。他者に配布するための複数部印刷は禁止しています。
- サークルのチラシやアンケートなどの大量印刷は禁止しています。

用紙やトナーなど資源の有効利用のため、2アップ印刷や両面印刷などで印刷方法を工夫するほか、 不要な印刷物を出力しないよう、心掛けてください。

【基本的な印刷方法】※ここではWord2024を例にしています。

- I. コンピューターからプリントジョブを送る
  - (1) 印刷したい Word 文書を開き、「ファイル」 タブをクリックします。

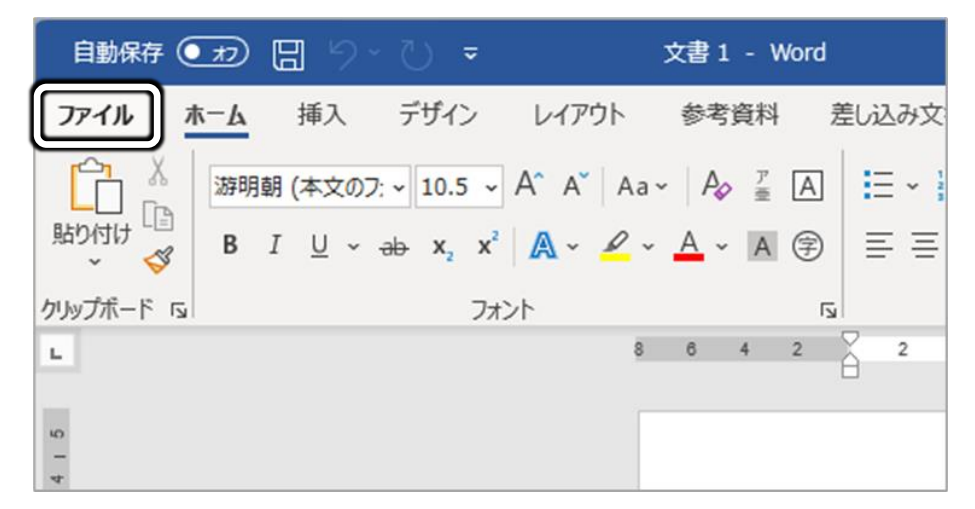

(2) 「印刷」をクリックします。

|                     |                     |            | 文書1.docx |
|---------------------|---------------------|------------|----------|
| e                   | こんにちは               |            |          |
| ₼ ѫーム               | ~ 新規                |            |          |
| □ 新規                |                     |            |          |
| ▷ 覧                 |                     | ツアーを開始     | Aa       |
| 情報                  |                     | ÷          |          |
| 上書き保存               | 白紙の文書               | Word へようこそ | シングル スペ・ |
| 名前を付けて保<br>存        |                     |            |          |
| Adobe PDF とし<br>て保存 | <b>最近使ったアイテム</b> ピン | ·留め        |          |
| 履歴                  | □ 名前                |            |          |
| 印刷                  |                     |            |          |
| 共有                  |                     |            |          |

(3) 印刷イメージを確認します。 🌀 をクリックすると、元の画面に戻ります。

| <u>ش ۴</u> -۵ | 印刷 元の画面に戻る場合は<br>会 をクリック             | - Word 🙁 🕲 | © ? − □ × |
|---------------|--------------------------------------|------------|-----------|
| 🗋 新規          | 印刷                                   |            |           |
| ▷ 聞く          | ブリンター <sup>©</sup>                   |            |           |
| 情報            | ICCard01-PR01-v (D-····              |            |           |
| 上書き保存         | 一時等止中:1 ノバルロ…                        |            |           |
| 名前を付けて保存      | 設定                                   |            |           |
| Adobe PDF とし  | ● 「ペイロジージを印刷<br>ドキュメント全体             | 印刷イメージが    |           |
|               |                                      | 表示されます     |           |
| FORM          | ページの片面のみを印刷し…                        |            |           |
|               | □□□□□□□□□□□□□□□□□□□□□□□□□□□□□□□□□□□□ |            |           |
| Adaba DDE ID. | ₩方向・                                 |            |           |
| 「ページ番号        | う/全ページ数」を印刷する                        |            |           |
| 前に確認し         | てください                                |            |           |
| ※印刷範囲         | 町指定は、P.31を参照                         |            |           |
|               | べ−ジ設定                                | /1 )       | 51%+ ¢    |

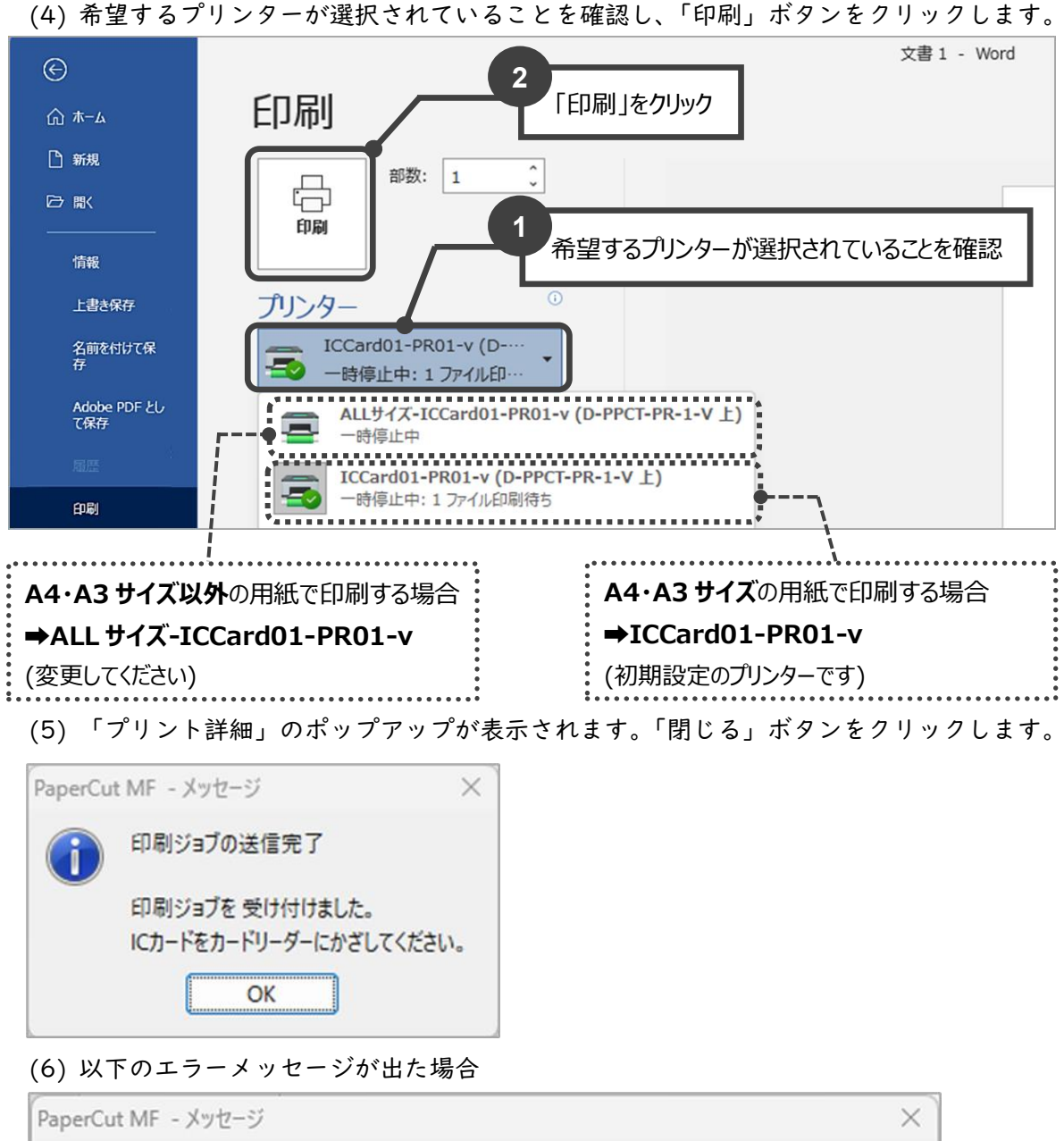

| rapered |                                                                                        | I. |
|---------|----------------------------------------------------------------------------------------|----|
| 1       | A4・A3 以外のジョブが送信されたため印刷できません。<br>用紙サイズを設定しなおすか、「ALLサイズ-ICCard01-PR01-v」のプリンターを選択してください。 |    |
|         | OK                                                                                     |    |

・送信ジョブは拒否されました。拒否されたジョブは自身でキャンセルする必要はありません。
 用紙サイズを設定し直すか、「ALL サイズ-ICCardOI-PROI-v」のプリンターを選択してから
 再度ジョブを送信してください。

2. プリンターから出力する

プリンターによって、セットされている用紙が異なります。印刷するサイズの用紙がセットされてい るプリンターのカードリーダーに学生証をかざしてください。 通常セットされている用紙サイズは、【プリンター環境】を参照してください。

## 【印刷物の出力方法】

プリンターまで行き、カードリーダーに学生証をかざすと、印刷物が出力されます。 ※コンピューター画面でのプリント指示のみでは印刷物は出力されません。

※複数のプリント指示をした場合、一度学生証をかざすと全てのジョブが出力されます。

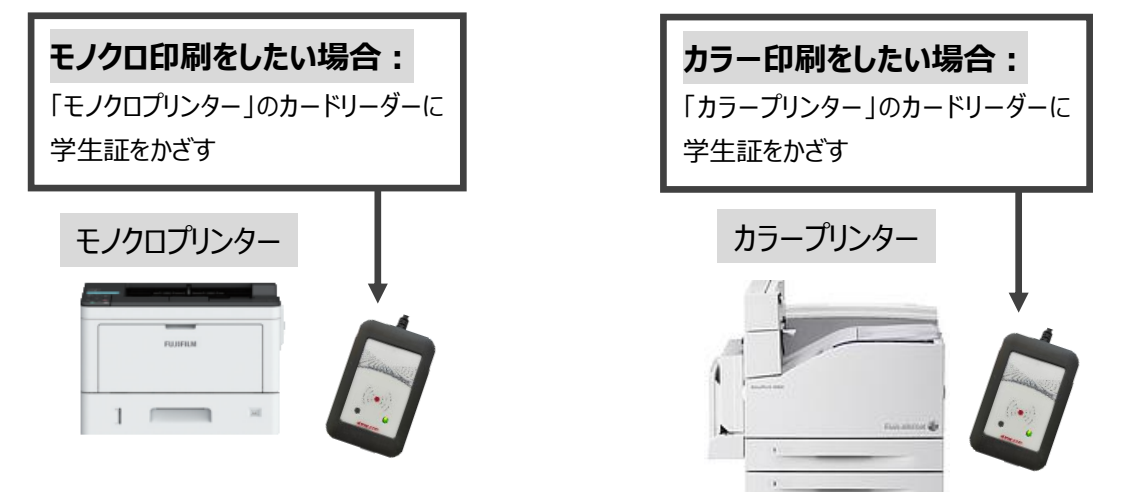

### ※学生証を携帯していない場合

本館 12 階ラウンジ設置のプリンターから出力できます。

プリンター横のオンデマンド端末にて、画面表示に従って印刷指示を行ってください。

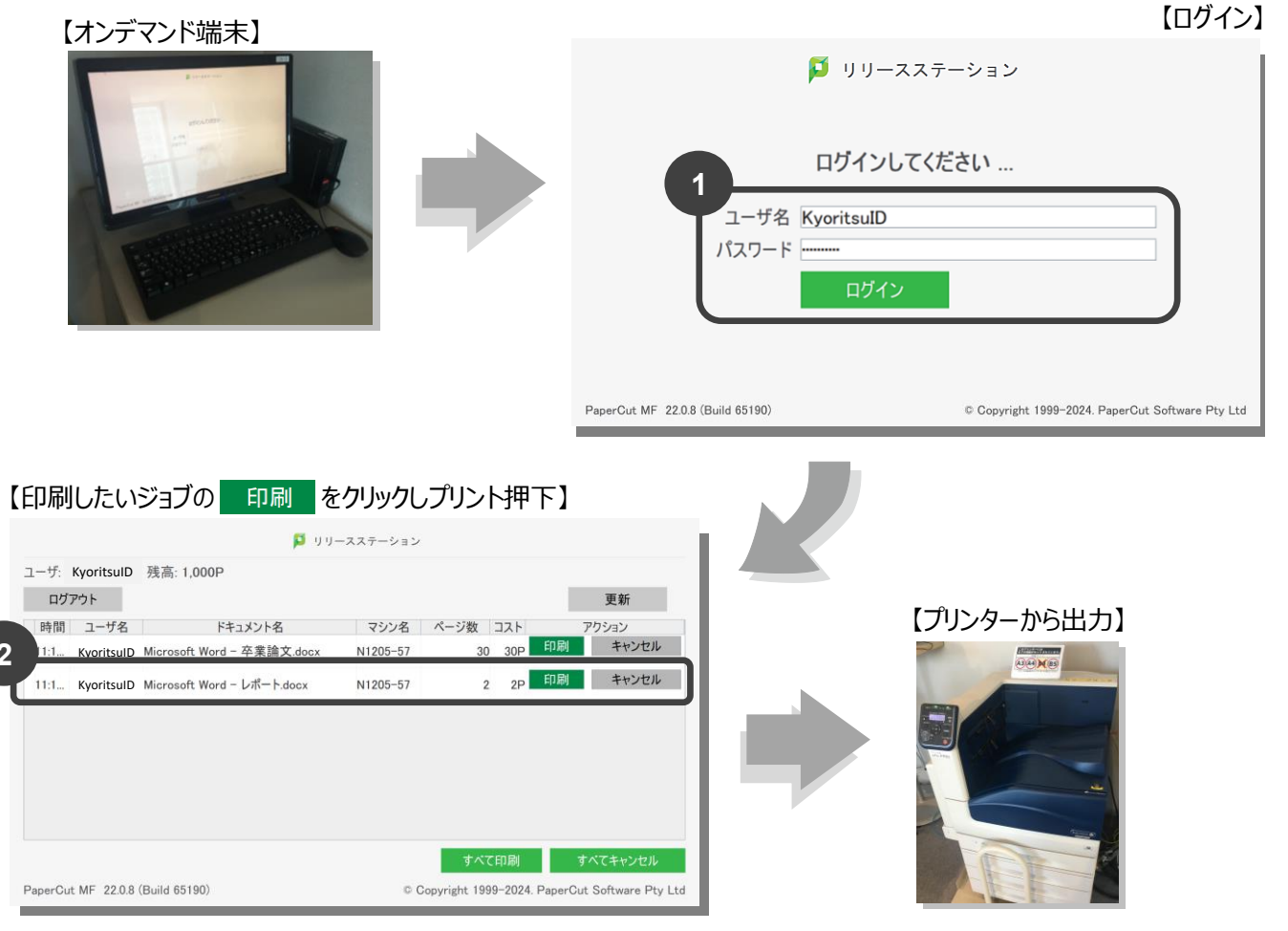

# 【印刷範囲・部数を指定して印刷する方法】

「ファイル」タブから「印刷」をクリックし、以下の設定を指定します。
 浴でに希望するプリンターが選択されているものとします。(【基本的な印刷方法】を参照)

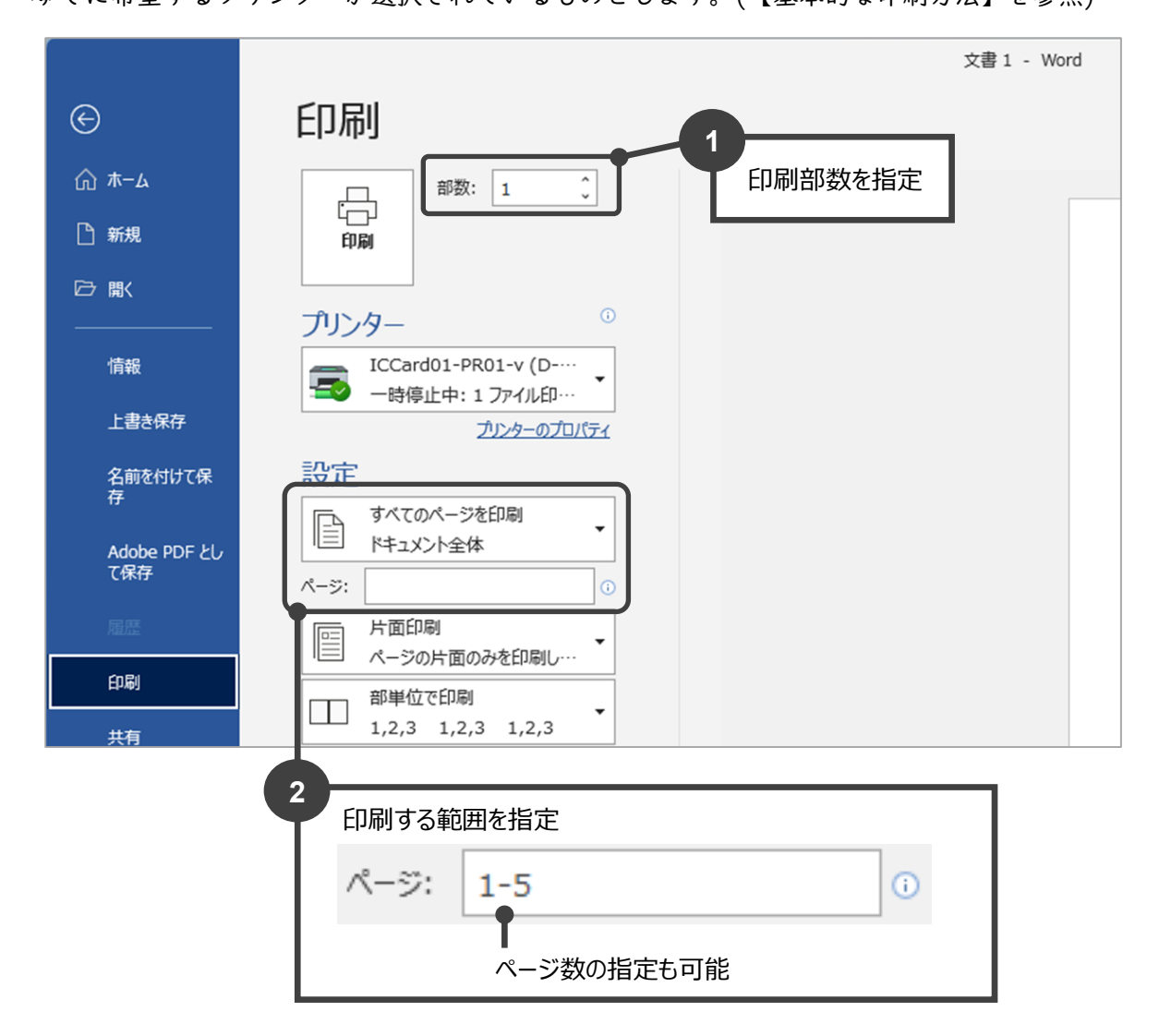

2. 「印刷」ボタンをクリックし、プリンターのカードリーダーに学生証をかざすと出力されます。

【用紙サイズを変更して印刷する方法】※ここでは「A4 原稿→B5 用紙に印刷」を例にしています。 I.「ファイル」タブから「印刷」をクリックし、「ALL サイズ」で始まるプリンターを選択します。 「プリンターのプロパティ」を開きます。

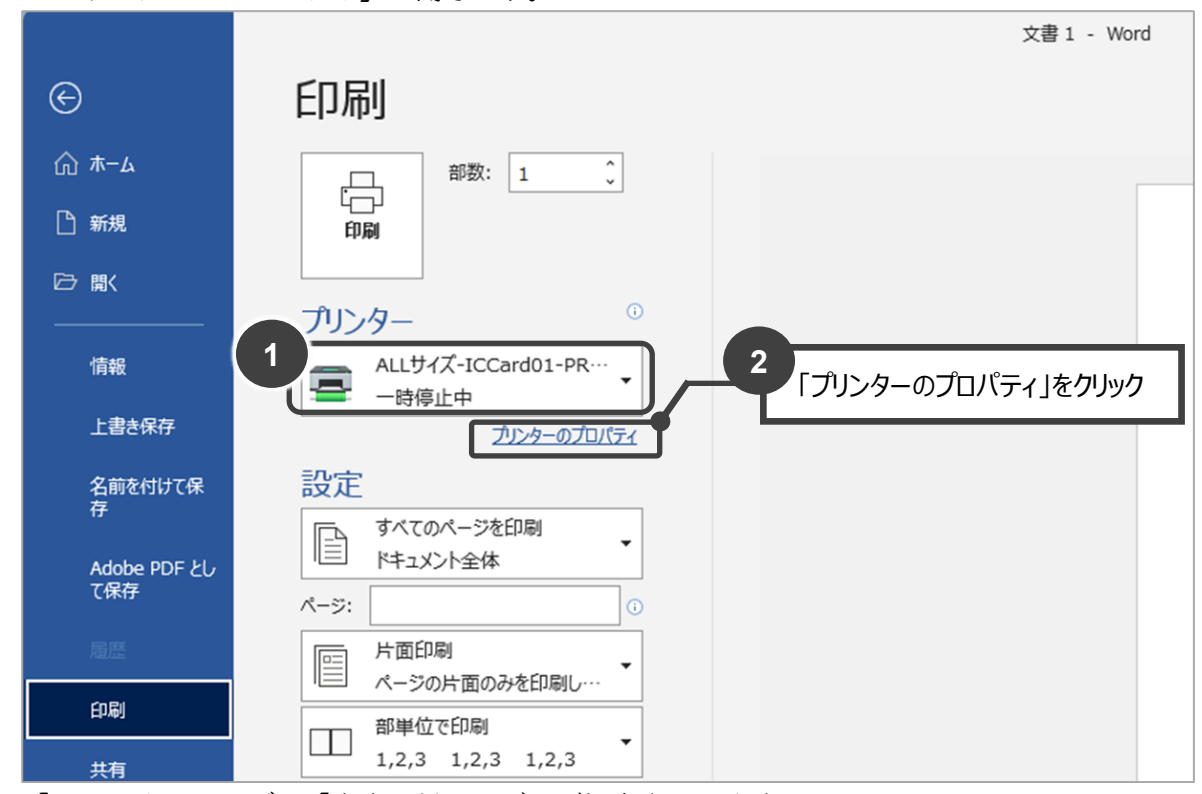

2.「レイアウト」タブの「出力用紙サイズ」で設定を行います。

| 👼 ¥¥D-PPCT-PR-1-V¥ALLサイズ-ICCard01-PR01         | I-vのプロパティ                           | × |
|------------------------------------------------|-------------------------------------|---|
| 用紙/出力 グラフィックス レイアウト スタンプ 詳                     | 細設定                                 |   |
| 原稿の向き(O):<br>たて原稿 〜<br>まとめて1枚(M):<br>Nアップしない、〜 | F                                   |   |
| 製本/ポスター/混在原稿/回転(K)<br>出力用紙サイズ(S):              |                                     |   |
| B5 (182x257mm) □ 倍率を指定する(U) 25~400%(4): 86 %   | ▲ 出力用紙サイズ B5 に変更                    |   |
|                                                | とじしろ/プリント位置(P)<br>2<br>OK キャンセル ヘルプ |   |

3.「プリンターのプロパティ」が閉じられ、Iの画面に戻ります。「印刷」ボタンをクリックし、プリ ンターのカードリーダーに学生証をかざすと出力されます。

## 【両面印刷の方法】

用紙の両面に印刷する場合は、以下の方法で設定してください。 ※両面印刷の場合、**印刷ポイントは | 枚分**でカウントされます。

「ファイル」タブから「印刷」をクリックし、「プリンターのプロパティ」を開きます。
 すでに希望するプリンターが選択されているものとします。(【基本的な印刷方法】を参照)

|                     | 文書 1 - Word                                  |
|---------------------|----------------------------------------------|
| ن<br>ش π−۵          | 印刷                                           |
| 1 新規                | 部数: 1 0                                      |
| ☐ 職                 |                                              |
| 情報                  |                                              |
| 上書き保存               |                                              |
| 名前を付けて保<br>存        | ICCard01-PR01-v (D-····<br>一時停止中: 1 ファイル印··· |
| Adobe PDF とし<br>て保存 | ブリンターのプロパティ                                  |
| 風歴                  |                                              |
| 印刷                  |                                              |

2. 「用紙/出力」タブの「両面」で設定を行います。

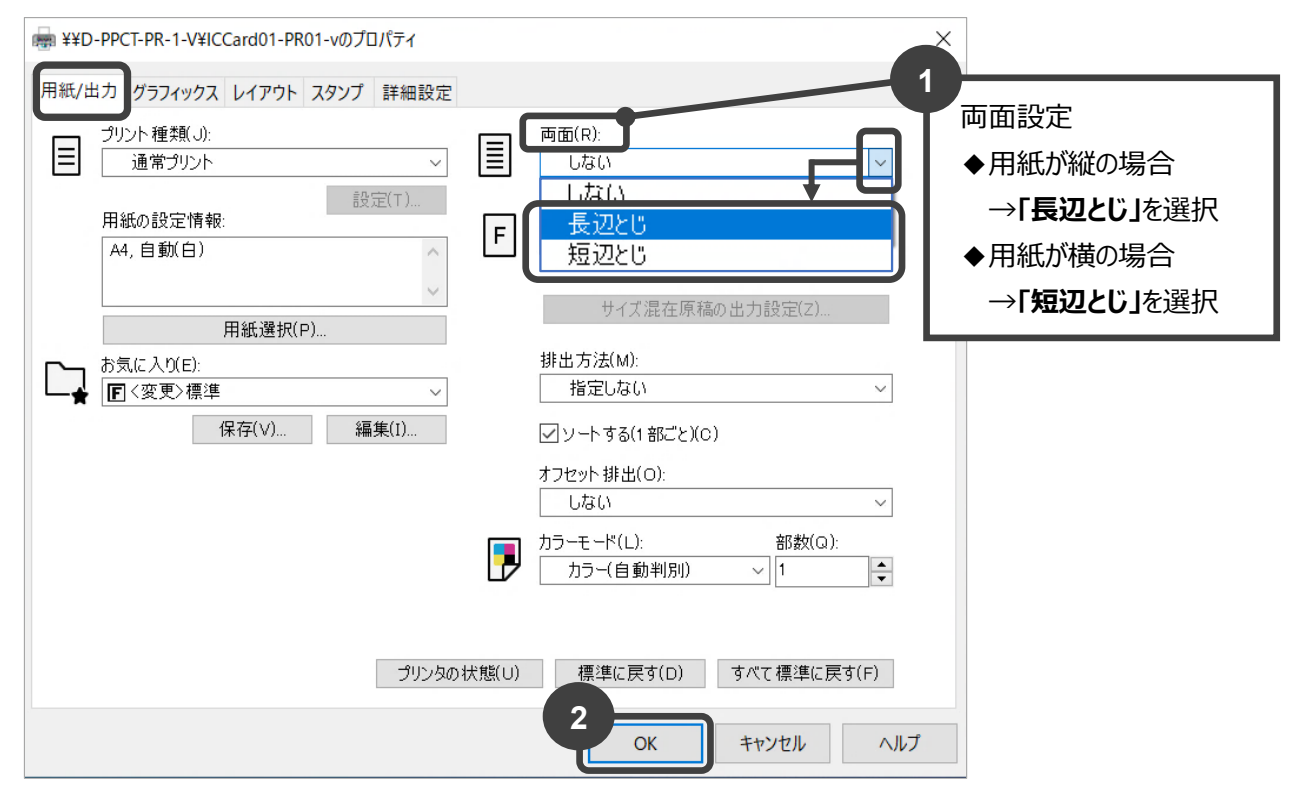

「プリンターのプロパティ」が閉じられ、Iの画面に戻ります。「印刷」ボタンをクリックし、プリンターのカードリーダーに学生証をかざすと出力されます。

## 【 | 枚の用紙に 2 ページ印刷する方法】

| 枚の用紙に複数ページ分印刷する場合は、以下の方法で設定してください。 ※2ページ分の印刷の場合、印刷ポイントは | 枚分でカウントされます。

「ファイル」タブから「印刷」をクリックし、「プリンターのプロパティ」を開きます。
 すでに希望するプリンターが選択されているものとします。(【基本的な印刷方法】を参照)

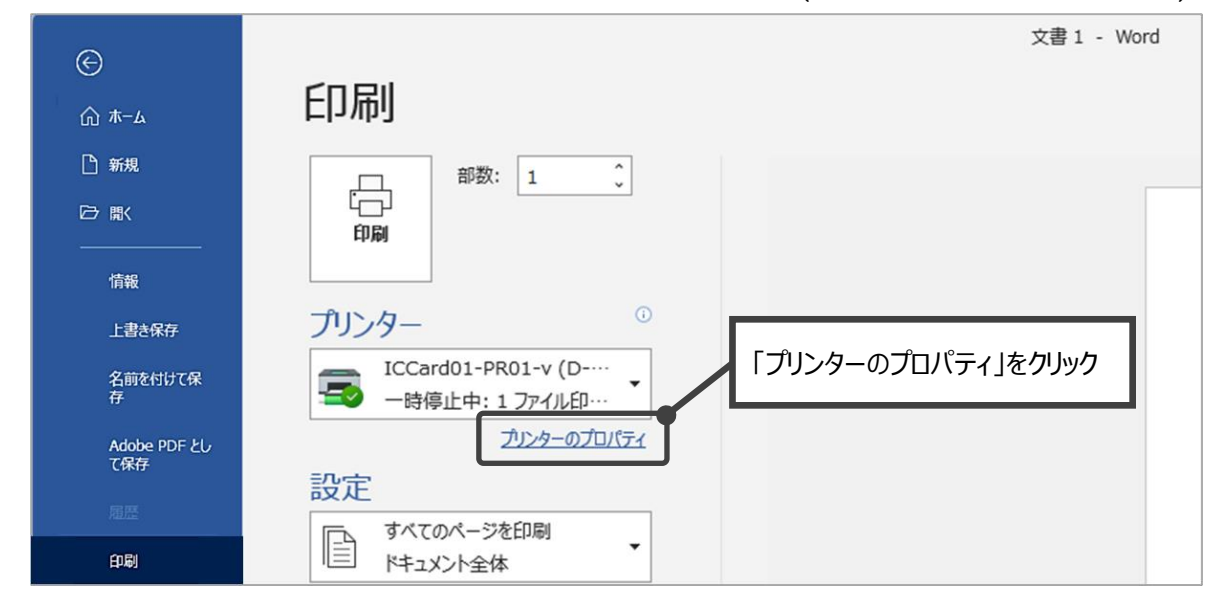

- 2. 「レイアウト」タブで設定を行います。
  - ① 「まとめて | 枚」の[ ↓]をクリックし、「2 アップ」を選択します。
  - ② [OK]をクリックします。

| 👼 ¥¥D-PPCT-PR-1-V¥lCCard01-PR01-vのプロパティ                            | ×                                       |
|--------------------------------------------------------------------|-----------------------------------------|
| 用紙/出力 グラフィックス レイアウト スタンプ 詳細設定                                      |                                         |
| 原稿の向き(0):<br>たて原稿<br>1<br>まとめて1枚(M):<br>2 パップ<br>NTマップした(1)<br>順方向 | v V V V V V V V V V V V V V V V V V V V |
|                                                                    | ※ 「2 アップ」印刷のイメージが表示される                  |
| 0799<br>16アップ<br>32アップ                                             |                                         |
| 出力用紙サイズ(S):  原稿サイズと同じ ~                                            |                                         |
|                                                                    |                                         |
|                                                                    |                                         |
|                                                                    | とじしろ/プリント位置(P) 標準に戻す(D)                 |
|                                                                    | <b>2</b><br>OK キャンセル ヘルプ                |

「プリンターのプロパティ」が閉じられ、Iの画面に戻ります。「印刷」ボタンをクリックし、プリンターのカードリーダーに学生証をかざすと出力されます。

【手差し印刷方法】 ※ここでは、厚紙を例にしています。

セットされている用紙以外で印刷したい場合は、以下の方法で設定してください。 レーザープリンター対応用紙を必ずご使用ください。(インクジェットプリンター対応用紙不可)

「ファイル」タブから「印刷」をクリックし、「プリンターのプロパティ」を開きます。
 すでに希望するプリンターが選択されているものとします。(【基本的な印刷方法】を参照)

|    |                                      |                                         | 文書 1 - Word             |   |
|----|--------------------------------------|-----------------------------------------|-------------------------|---|
|    | €<br>∧+(                             | FD局I                                    |                         |   |
|    | (小 小−ム                               | C.41.61                                 |                         |   |
|    | □ 新規                                 | 部数: 1                                   | ÷                       |   |
|    | □                                    |                                         |                         |   |
|    | 情報                                   |                                         |                         |   |
|    | 上書き保存                                | プリンター                                   | 0                       |   |
|    | 名前を付けて保<br>存                         | ICCard01-PR01-v (D<br>一時停止中: 1 ファイル印··· | 「プリンターのプロパティ」をクリック      |   |
|    | Adobe PDF とし<br>て保存                  | ブリンターのプロ                                | 0157                    |   |
| 2. | 「用紙/出力」                              | タブで設定を行います。                             |                         |   |
|    | 👼 \\D-PPCT-PR-1-V                    | ∖ICCard01-PR01-vのプロパティ                  | ,                       | × |
|    | 用紙/出力 グラフィッ                          | クス レイアウト スタンプ 詳細設定                      |                         |   |
|    | プリント種類( 通常プリ)                        | ال:<br>ح مراجع                          | 画面(B):<br>しない ~         |   |
|    | 用紙の設定(<br>A4. 自動(白                   | 請報:<br>計報:<br>a) ▲                      | 「用紙選択」をクリック             |   |
|    | 2                                    |                                         | サイボ目を原辞の山中部会(2)         |   |
|    |                                      | 用紙選択(P)                                 | 91人は24年4月1回以正/Jap.在14/1 |   |
|    | 用紙の設定                                |                                         | ? X                     |   |
|    | 原稿サイズ( <u>S</u> ):<br>A4 (210×297mm) |                                         |                         | 訳 |
|    | 用紙トレイ選択(P):                          | <del>10</del> 135.06                    |                         |   |
|    | トレイ5(手差し)<br>自動                      | 普通硃                                     |                         |   |
|    | トレイ1<br>トレイ2<br>トレイ3                 |                                         |                         |   |
|    | トレイ5(手差し)                            | 普通紙                                     |                         |   |

3. 「手差し設定」ボタンをクリックして、手差し用紙の種類を設定します。

| 用紙の設定              |        |             | ?   | ×  |
|--------------------|--------|-------------|-----|----|
| 原稿サイズ( <u>S</u> ): |        |             |     |    |
| A4 (210×297mm)     |        |             |     | ~  |
| 用紙トレイ選択(P):        |        |             |     |    |
| トレイ5(手差し)          | 厚紙1    |             |     | ~  |
| 手差し設定(B).          |        | 自動トレイの用紙設定( | (B) |    |
| 表紙/合紙付け(Q          | )      | <u> </u>    |     |    |
| OK *               | やンセル 標 | 準 クリックし、用紙の | 種類を | 設定 |

4. 「手差し用紙種類」で ↓ ボタンをクリックし「厚紙 |」を選択します。

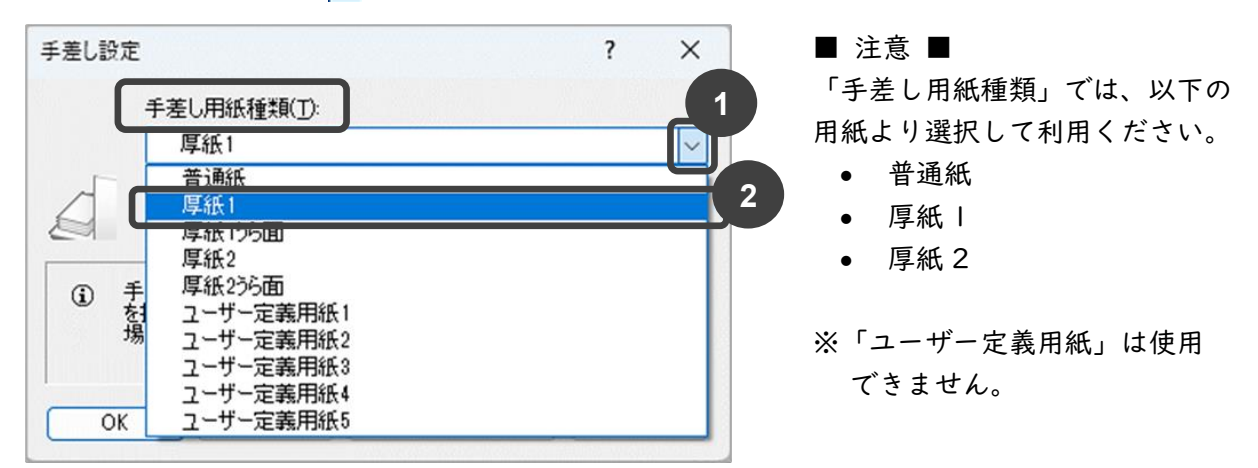

■参考:「厚紙 1」と「厚紙 2」について

| 以下の表に | 従い、厚紙 I・2 の設定を | 行ってください。                |
|-------|----------------|-------------------------|
|       | モノクロプリンター      | カラープリンター                |
| 厚紙    | 106~1          | 69g/m²                  |
| 厚紙 2  | 70∼2 5g/m²     | I70∼256g/m <sup>²</sup> |

※用紙種類(メートル坪量)は用紙パッケージに表示されていますので各自ご確認ください。

5. 「手差し用紙の給紙方向」を選択し「OK」をクリックします。

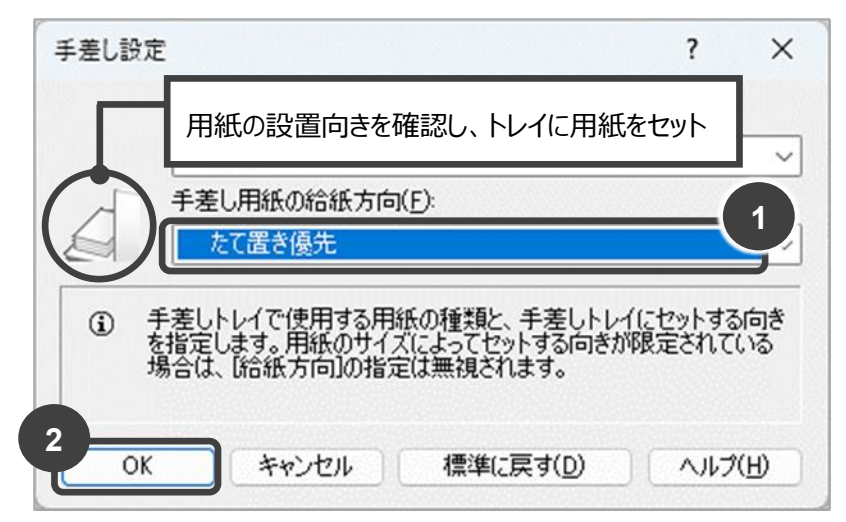

■よこ置き優先の場合

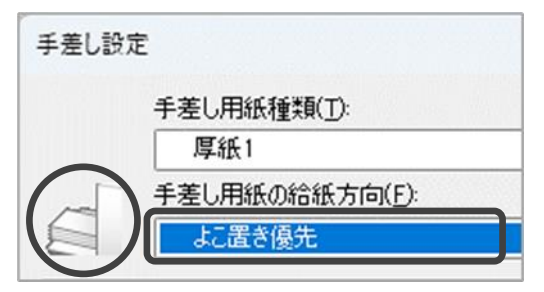

6. 「用紙の設定」で以下を確認し「OK」をクリックします。

| 用紙の設定              |                       |                       | ?                | ×              |                      |    |
|--------------------|-----------------------|-----------------------|------------------|----------------|----------------------|----|
| 原稿サイズ( <u>S</u> ): |                       |                       |                  |                |                      |    |
| A4 (210×297mm)     |                       |                       |                  | ~              |                      |    |
| 用紙トレイ選択(P):        |                       |                       |                  |                |                      |    |
| トレイ5(手差し)          | 厚紙1                   |                       |                  | ~              |                      |    |
| 手差し設定(目            |                       | 自動トレイの用紙調             | 资定( <u>R</u> )   |                |                      |    |
| 表紙/合紙付け(<br>OK     | <u>C)</u><br>キャンセル 標準 | 1<br>(c戻す( <u>D</u> ) | トレイの設<br>「厚紙 1」に | 定が「手刻<br>変更される | 差し」、用紙設?<br>ていることを確認 | 定が |
| 2                  | 設定確認ができたら「            | OK」をクリック              |                  |                |                      |    |

7. 「プリンターのプロパティ」に戻ります。「OK」をクリックします。

| ブリント種類(J):                    |            | 両面(B):                               |   |
|-------------------------------|------------|--------------------------------------|---|
| 通常プリント                        |            | Utati                                |   |
| 用紙の設定情報:<br>A4.トレイ5(手差し)(厚紙1) | 設定(①<br>F  | ホチキス(S):<br>しない 〜                    |   |
|                               |            | サイズ混在原稿の出力設定(Z)                      |   |
| ► お気に入り(E):                   |            | 排出方法(M):                             |   |
|                               | ✓          | ■ ソートする(1部ごと)(C)                     |   |
|                               |            | オフセッド排出( <u>O</u> ):<br>しない 〜        |   |
|                               |            | カラーモード(L): 部数(Q):<br>カラー(自動判別小 √ 1 ● |   |
|                               | プリンタの状態(山) | 標準に戻す(D) すべて標準に戻す(E)                 |   |
|                               |            | OK キャンセル ヘルス                         | ĵ |

8. 「プリンターのプロパティ」が閉じられ、 | の画面に戻ります。「印刷」ボタンをクリックし、 プリンターのカードリーダーに学生証をかざすと出力されます。